Escrito por Javier Martinez Avedillo Martes, 03 de Marzo de 2009 22:15

Descubre esta herramienta gratuita que nos permitirá controlar la navegacion en internet de nuestros hijos o alumnos. **Instalación de K9** 

El software K9 es gratuito. Ha sido desarrollado por la empresa de Seguridad Informática Blue Coat. Para descargarlo debemos conectarnos a la web: <u>http://www1.k9webprotection.com/</u>

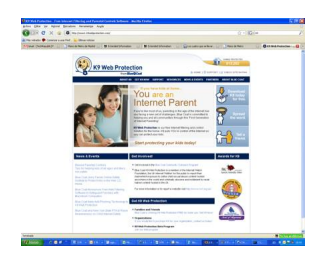

En la columna de la derecha existe un enlace para acceder al area de descargas de la web. En el área de descargas nos aparecerá un formulario que debemos rellenar con nuestros datos. Podemos hacerlo tranquilamente, yo lo he hecho y aun no he recibido publicidad.

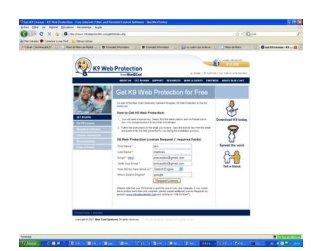

En la dirección de mail que demos recibiremos un código de licencia que necesitaremos para usar el programa.

Escrito por Javier Martinez Avedillo Martes, 03 de Marzo de 2009 22:15

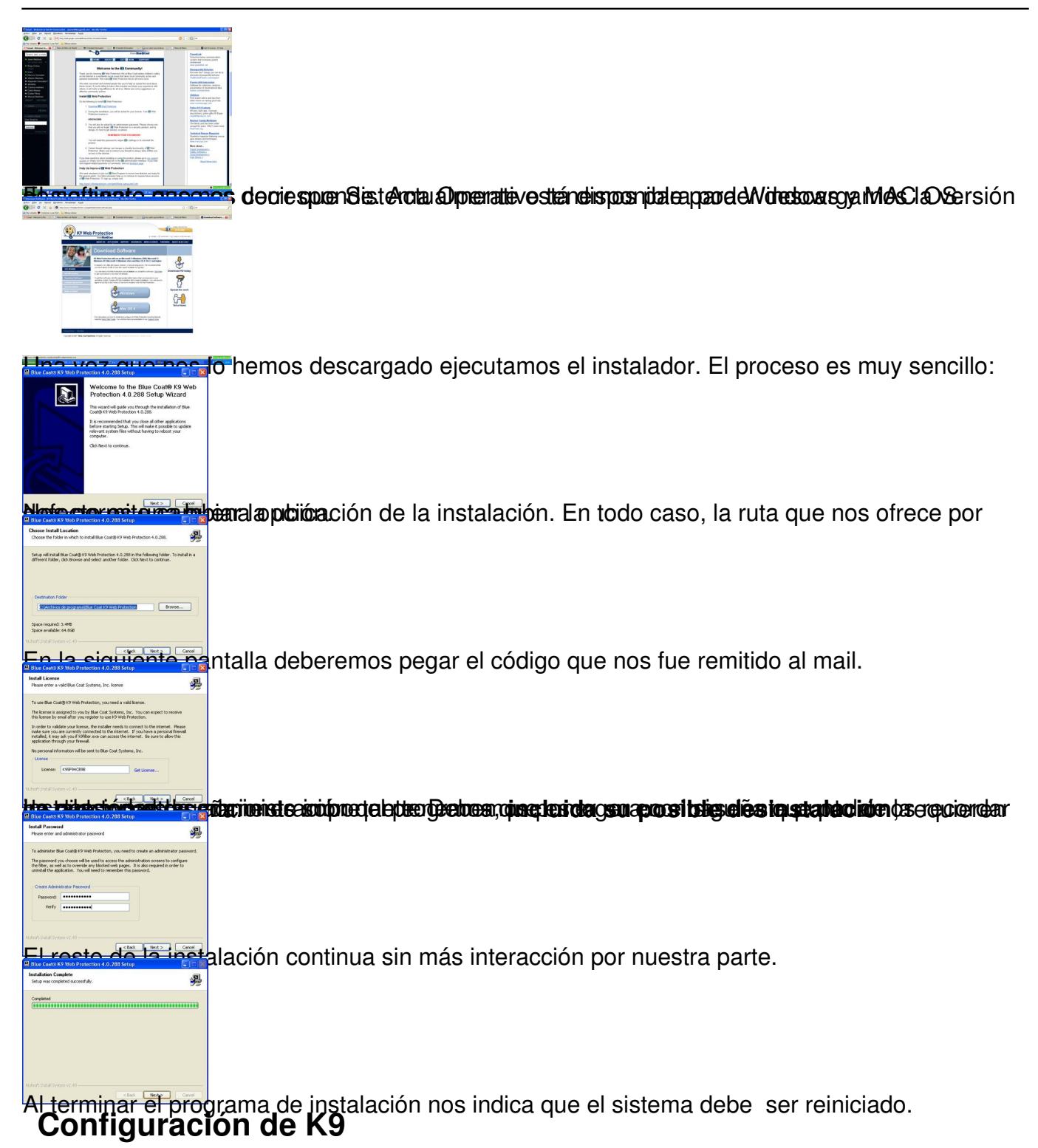

Una vez reiniciado, lanzamos la aplicación de administración del software. Se abrirá el navegador y aparecerá la siguiente pantalla:

Escrito por Javier Martinez Avedillo Martes, 03 de Marzo de 2009 22:15

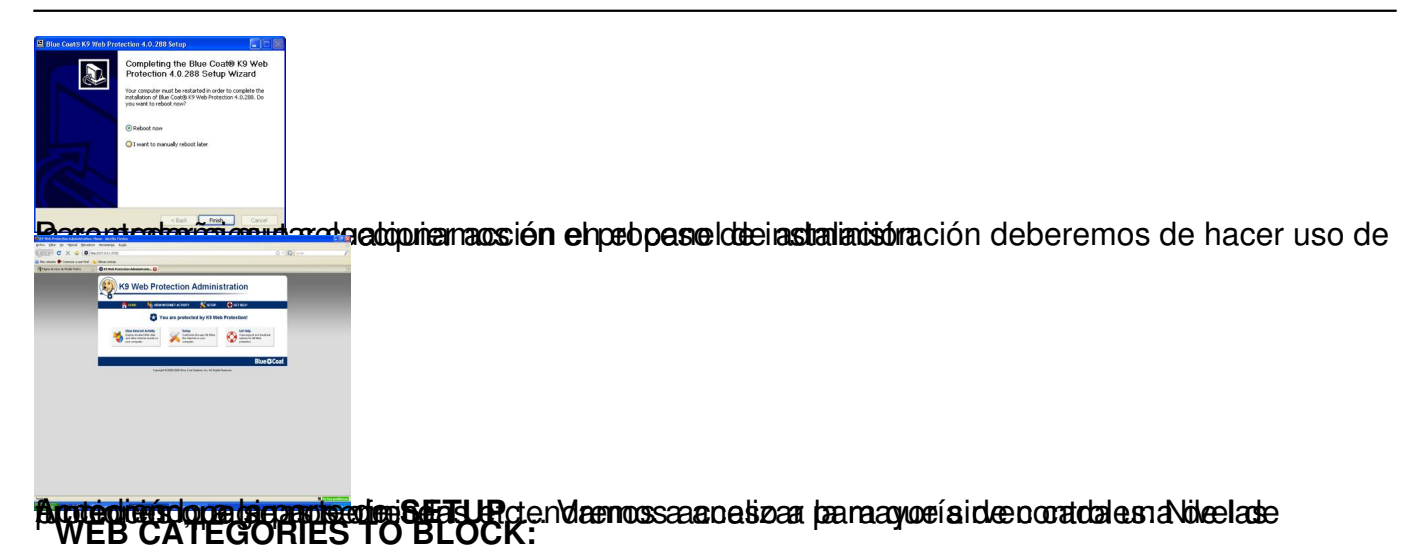

Esta primera pantalla nos permite determinar el nivel de protección por defecto. El sistema viene predefinido con distintos niveles. Ve seleccionando cada uno de ellos para comprobar que tipo de cosas bloquean cada uno. La mayoría de las comprobaciones las he realizado con el nivel "default" y los resultados han sido muy buenos.

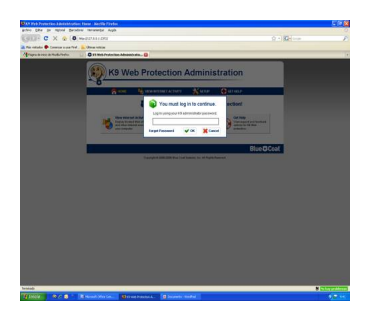

# TIME RESTRICTIONS:

Este apartado es muy útil. Nos permite fijar en que horario se puede navegar y en que horario no. Tiene 3 opciones:

- Sin restricciones
- NightGuard: Prohibe la navegación por la noche
- Custom: Permite determinar a que horas si y a que horas no se puede navegar.

Escrito por Javier Martinez Avedillo Martes, 03 de Marzo de 2009 22:15

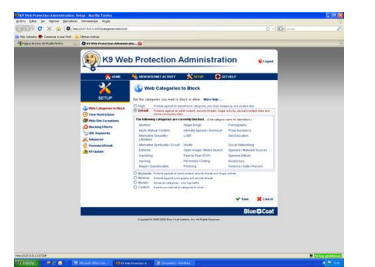

WEB SITE EXCEPTIONS:

En este apartado podemos definir que páginas web se bloquean SIEMPRE independientemente del nivel de protección y cuales no se bloquean NUNCA. Supongamos por ejemplo que el nivel de protección elegido bloquea la página de flickr y que el menor de la casa se está aficionando a la fotografía. Podemos crear una excepción para que flickr si se pueda visitar.

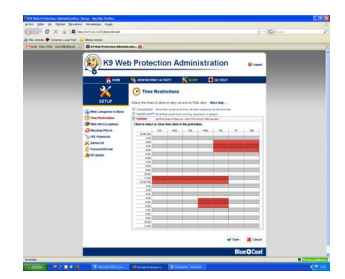

# **BLOCKING EFFECTS:**

Aquí podemos determinar que comportamiento debe tener el programa al bloquear una web podemos elegir entre que "ladre", que muestre las opciones administrativas, e incluso pedirle al programa que cancele la navegación si comprueba que hay reiterados intentos de acceder a páginas bloqueadas.

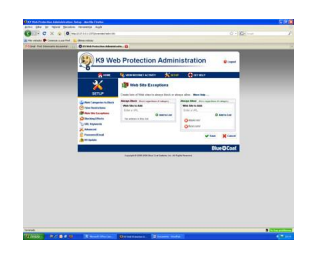

Escrito por Javier Martinez Avedillo Martes, 03 de Marzo de 2009 22:15

# URL KEYWORDS

Mediante esta pantalla podemos crear una lista de palabras que en caso de aparecer en la url de una web provocan que esta se bloquee inmediatamente

# ADVANCED:

Las opciones avanzadas hacen referencia a la versión del software y a la forma en que se pueden usar los buscadores. Si se marca la opción adecuada se consigue que los buscadores generen resultados "seguros" en las busquedas. Se puede incluso prohibir el uso de buscadores que no tienen filtro de seguridad.

Las búsquedas seguras de buscadores como Google filtran los resultados evitando pornografía y algunas otras cosas.

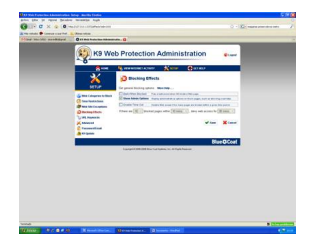

# Visualizar el log de navegación

Una de las cosas más interesantes de la herramienta que estamos descubriendo en este artículo es la parte de visualizar la actividad registrada. Accedemos a ella a través de la

Escrito por Javier Martinez Avedillo Martes, 03 de Marzo de 2009 22:15

pantalla principal seleccionando la opción "View Internet Activity"

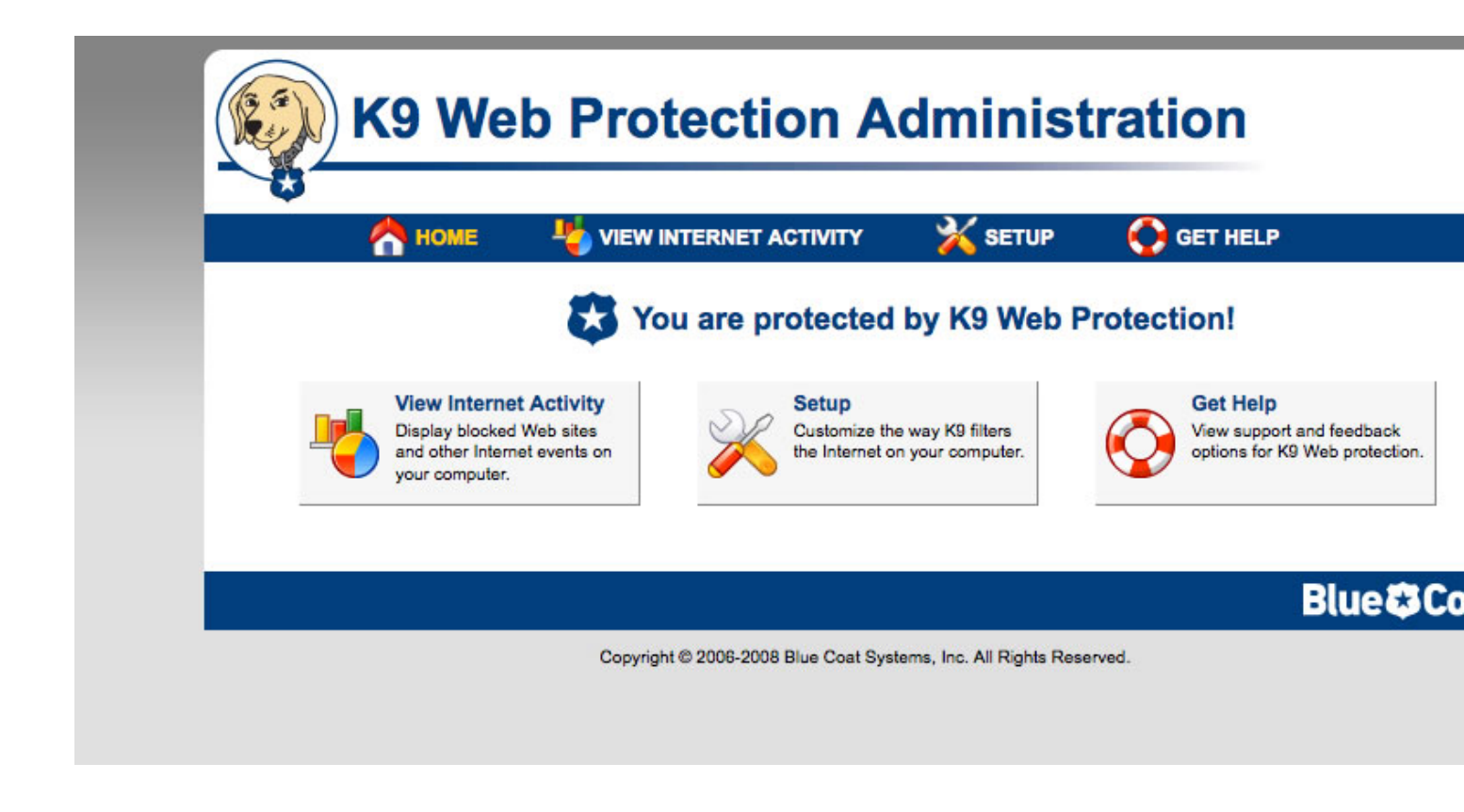

Al acceder (otra vez con contraseña) a la opción indicada se nos presenta un resumen de la actividad como el que se presenta en la siguiente imagen:

Escrito por Javier Martinez Avedillo Martes, 03 de Marzo de 2009 22:15

| *                     |                                                               | 2/    |                              |                             |  |  |
|-----------------------|---------------------------------------------------------------|-------|------------------------------|-----------------------------|--|--|
|                       |                                                               | X SE  | TUP                          | GET HELP                    |  |  |
|                       | View Activity Sum                                             | nmary |                              |                             |  |  |
| VIEW INTERNET         | This is a summary of Web activity on your computer. More Help |       |                              |                             |  |  |
| ACTIVITY              | Category Hit Summary                                          |       | General H                    | Hit Summary                 |  |  |
| View Activity Summary | Category                                                      | Hits  | Requests                     |                             |  |  |
| View Activity Detail  | News / Media                                                  | 96    | URL Reque                    | ests                        |  |  |
|                       | Online Storage                                                | 18    | RS Rated                     |                             |  |  |
|                       | C Email                                                       | 15    | Blocked by Category          |                             |  |  |
|                       | Search Engines / Portals                                      | 12    | Unrated                      |                             |  |  |
|                       | A Nudity                                                      | 2     | System overrides             |                             |  |  |
|                       | S Financial Services                                          | 2     | RS Unrated                   |                             |  |  |
|                       | Non-viewable                                                  | 1     | Local requests               |                             |  |  |
|                       | Computers / Internet                                          | 1     | DRTR Unrated                 |                             |  |  |
|                       |                                                               |       | DRTR Rate                    | ed                          |  |  |
|                       |                                                               |       | Recent Admin Events          |                             |  |  |
|                       |                                                               |       | Date                         | Event                       |  |  |
|                       |                                                               |       |                              | BlockPage: Ad               |  |  |
|                       |                                                               |       | 03-Mar-09                    | "www.20minute               |  |  |
|                       |                                                               |       | 07:43 PM                     | /2110/0/0/" to a 15 minutes |  |  |
|                       |                                                               |       | 03-Mar-09                    | Enabling filter             |  |  |
|                       |                                                               |       | 07:33 PM                     | J                           |  |  |
|                       |                                                               |       | Clear Activity Data          |                             |  |  |
|                       |                                                               |       | Clear all but last 90 days 💌 |                             |  |  |
|                       |                                                               |       | Cloar I                      | 0.00                        |  |  |

Copyright © 2006-2008 Blue Coat Systems, Inc. All Rights Reserved.

Biologeneradátia a ratiogen de secularização per caricidades contrassitação de canto de caricidades de la contrasta de caricidades de la contrasta de caricidades de la contrasta de contrasta de cont

Escrito por Javier Martinez Avedillo Martes, 03 de Marzo de 2009 22:15

|                                               | VIEW INT                                             | ERNET ACTIVITY                     | SETUP                                                      | GET HELP                                                                  |      |
|-----------------------------------------------|------------------------------------------------------|------------------------------------|------------------------------------------------------------|---------------------------------------------------------------------------|------|
| 4                                             | Niev                                                 | v Activity Detail                  |                                                            |                                                                           |      |
| VIEW INTERNET<br>ACTIVITY                     | These are the                                        | details of the Internet activ      | vity you reque                                             | sted. More Help                                                           |      |
| View Activity Summary<br>View Activity Detail | Activity Detail: Category = Search Engines / Portals |                                    |                                                            |                                                                           |      |
|                                               | Date<br>07:47:35PM                                   | Reason<br>Search Engines / Portals | URL<br>2F0%2F&ei<br>m1jAfhjqWp<br>jCNHtus4flF<br>BGrYXb326 | =Q3utSbXOO5<br>Bg&usg=AFQ<br>RZSICILQbo<br>wA&sig2=azc-idEjdYj2           | 3_2  |
|                                               | 03-Mar-09<br>07:47:31PM                              | Search Engines / Portals           | www.google<br>&tran=unde<br>g&e=19840                      | .es/csi?v=3&s=GWS&a<br>fined&ei=Q3utSbXOO5<br>&rt=prt.216.xis.249.ol.2    | im1  |
|                                               | 03-Mar-09<br>07:47:30PM                              | Search Engines / Portals           | www.google<br>=Buscar+co                                   | .es/search?hl=es&q=ci<br>n+Google&meta=                                   | ulet |
|                                               | 03-Mar-09<br>07:47:23PM                              | Search Engines / Portals           | 4BCwrMBY<br>rMBg4Aywr<br>w.IzgALA/C                        | .es/extern_js/f/CgJlcxl0<br>4BCwrMBc4ASw<br>MCU4yYgBLCs<br>/u52daBR-11 is | CZ)  |
|                                               | Total: 12                                            |                                    | Days: 1-30                                                 |                                                                           |      |

# Terminando...

El tema de los niños y adolescentes y su relación con Internet es un asunto que da muchos quebraderos de cabeza a los padres. Estos poco a poco se conciencian de que es un tema importante y a tener en cuenta. La herramienta que hoy hemos presentado puede ser una ayuda muy útil que ayude a desarrollar la estrategia que los padres hayan adoptado.

Escrito por Javier Martinez Avedillo Martes, 03 de Marzo de 2009 22:15

El hecho de que se pueda ir adaptando hace que se convierta en una herramienta de largo recorrido que puede acompañar a padres e hijos en el desarrollo de estos últimos.